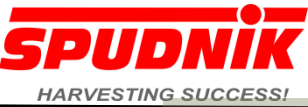

1

# **Operating Manual** CCI 200 for Spudnik Planters

Spanish Version

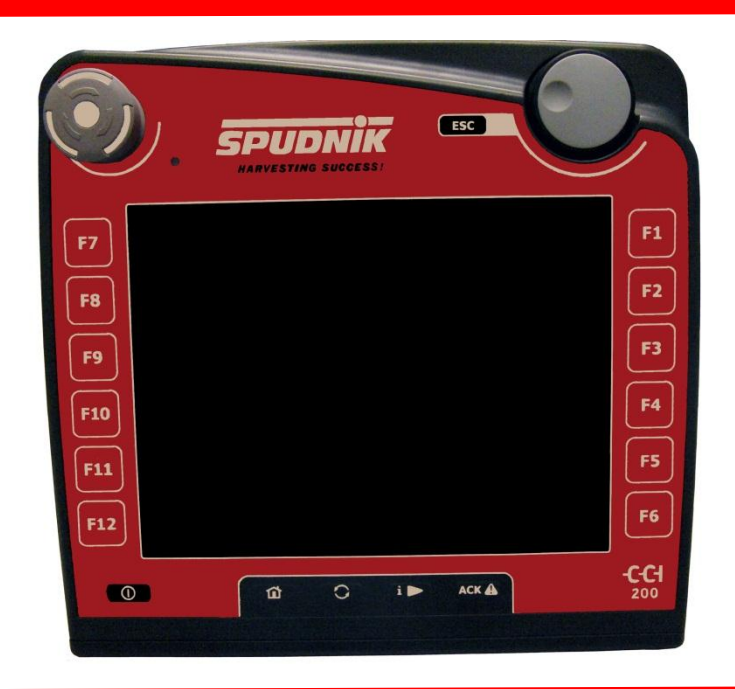

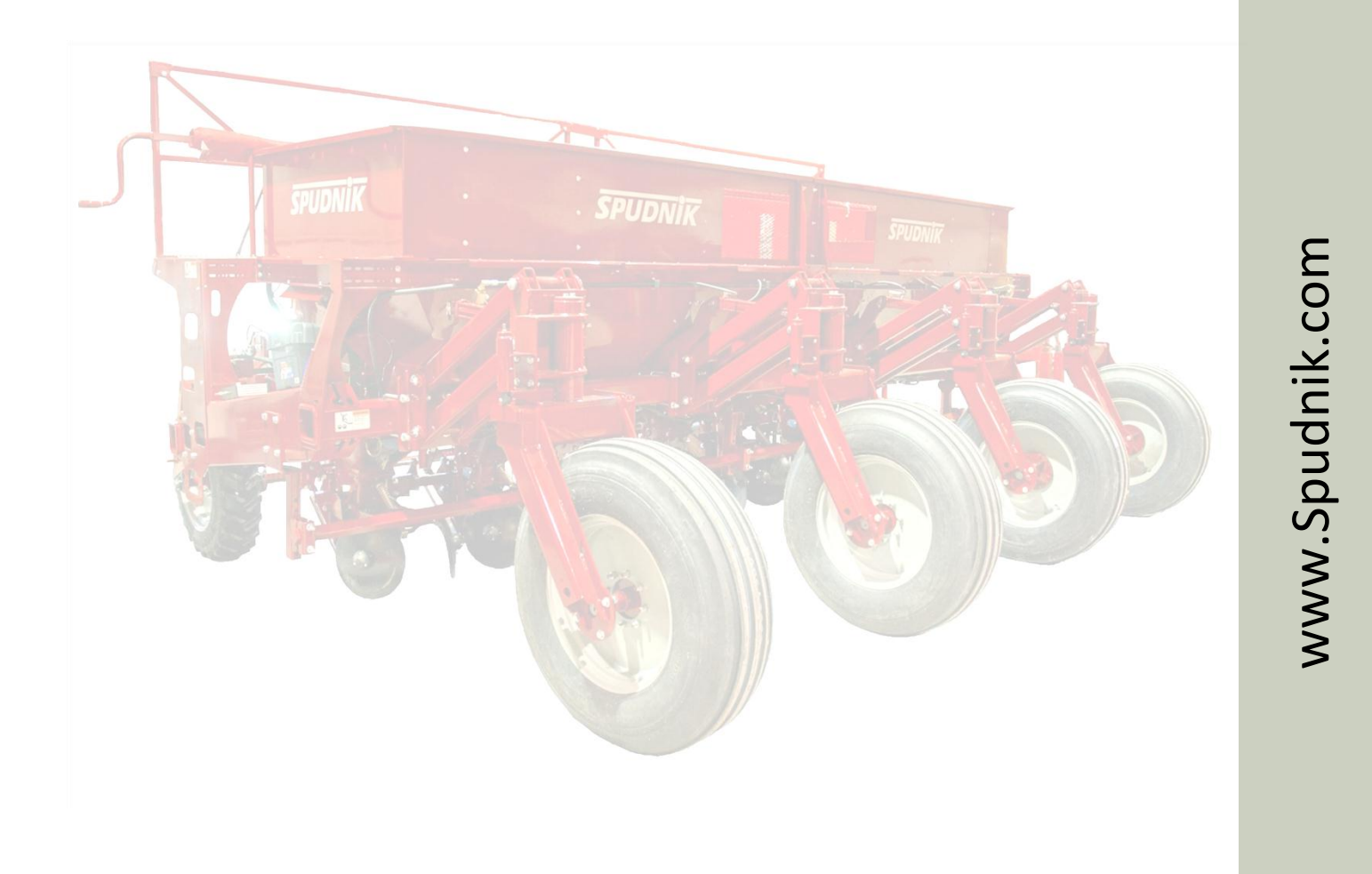

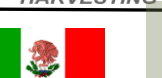

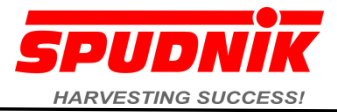

#### Declaración de Misión

Nuestra misión es proporcionar de forma coherente de alta calidad, confiable, seguro y bien diseñado productos y servicios para satisfacer y exceder las necesidades de nuestros clientes

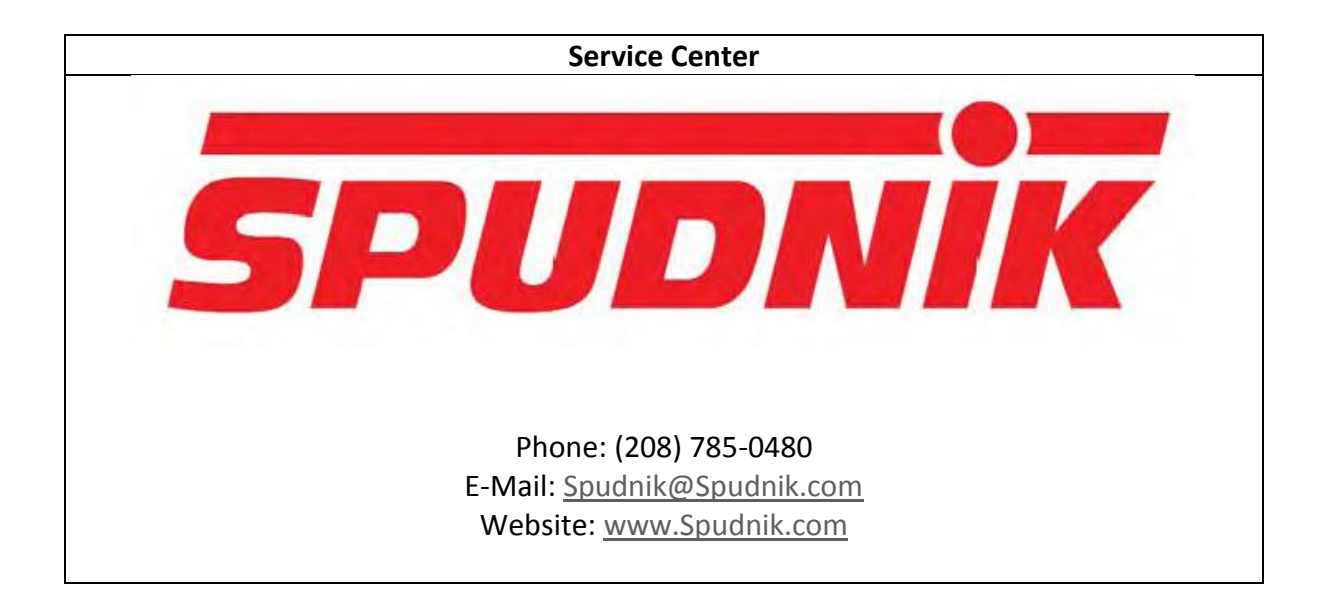

#### BLACKFOOT

584 West 100 North P.O. Box 1045 Blackfoot, ID 83221 Phone (208) 785-0480 Fax (208) 785-1497 300 Centennial Dr. Heyburn, ID 83336 Phone (208) 436-8052 Fax (208) 496-9170

**HEYBURN** 

14282 61 St. NE Pisek, NC 58273 Phone (701) 520-0384

Fax (701) 248-2082

GRAFTON

#### PASCO

5802 N Industrial Way Suite #D Pasco, WA 99301 Phone (509) 543-7166 Fax (509) 543-7169 Parts Fax (509) 543-7186

#### PRESQUE ISLE

80B Airport Drive Presque Isle, ME Phone (207) 764-4686 Fax (207) 764-4674

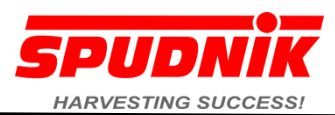

| Intro  | oducción                                                                                                    | 4           |
|--------|----------------------------------------------------------------------------------------------------|-------------|
| Inter  | nción de uso                                                                                                 | 5           |
| Políti | ica de Garantía Limitada de Nueva Spudnik Maquinaria                                                         | 6           |
| Safet  | ty                                                                                                    | 7           |
| 3      | CCI 200 control terminal                                                                                     | 8           |
| 3.1    | Machine Setup                                                                                                | 8           |
| 3.2    | Conexiones eléctricas en el caso                                                                             | 8           |
| 3.3    | Palanca de mando (no se utiliza en Spudnik Plantadores)                                                      | 9           |
| 3.4    | Conexión del terminal de control                                                                             | 9           |
| 4      | Funciones principales de la pantalla                                                                         | 9           |
| 4.1    | Modo de operación del interruptor                                                                            | 9           |
| 5      | Campo Modo                                                                                                   | 10          |
| 5.1    | Uso de los botones de control                                                                                | 10          |
| 5.2    | Unidad de fila de alimentación de la cadena de operación y de visualización Ir detección                     | 11          |
| 5.3    | Los paneles de visualización                                                                                 | 12          |
| 5.4    | Función, sensor, y símbolos de advertencia Listas                                                            | 13          |
| 6      | El modo de viaje por carretera                                                                               | 14          |
| 6.1    | Menú Principal                                                                                               | 14          |
| 6.2    | Información del menú                                                                                         | 14          |
| 7      | Menú de Programación                                                                                         | 15          |
| 7.1    | Programación de la CCI 200interfaz de usuario                                                                | 15          |
| 7.1.1  | Programación de teclas de función (F1-F12) Página 1 de 3                                                     | 15          |
| 7.1.2  | 2 Botón de programación ampliada página muestra 2 de 3 véase la sección 6.2 el cuadro ampliado Símbolo<br>15 | Descripción |
| 7.1.3  | Programación de la información media campos de página del panel 3 de 3                                       | 16          |
| 7.1.4  | Programming Start of Field / End of Field                                                                    | 16          |
| 8      | Menú de diagnóstico                                                                                          | 17          |
| 8.1    | Diagnóstico de la máquina Función: Parámetros de función (página 1 / 3)                                      | 17          |
| 8.1.1  | Row unit Auto Feed Chain Parameters Settings                                                                 |             |
| 8.1.2  | 2 Saltar los parámetros de detección de Ajuste                                                               | 19          |
| 8.1.3  | Parámetro Contador Acre                                                                                      | 19          |
| 8.2    | Diagnóstico: Las salidas de función (página 2 / 3)                                                           | 20          |
| 8.3    | Diagnóstico: Las entradas de función (página 3 de 3)                                                         | 21          |
| 8.4    | Las abreviaturas de diagnóstico, los símbolos, las condiciones                                               | 22          |
| 8.5    | Diagnóstico: Enseñar Sensor de Dirección del Centro                                                          | 23          |
| 9      | Prueba de hardware                                                                                           | 23          |
| 9.1    | MDA Los valores de prueba                                                                                    | 23          |
| 9.2    | Function Test of the CCI200 Terminal                                                                         | 24          |
| 10     | La calibración de la interfaz de usuario                                                                     | 24          |

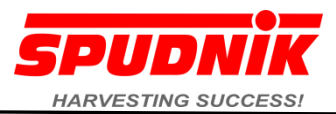

## Introducción

Bienvenido a la línea de SPUDNIK de equipos de manipulación de patatas. Apreciamos su decisión de hacer de nuestro equipo una parte de su operación, y esperamos una asociación a largo plazo. Nos esforzamos por poner la mejor calidad y mano de obra encada una, o las máquinas, y esperamos que utilice su terminal de control CCI 200, que usted encontrará que esto es cierto. Este propietario / manual del operador ha sido preparado para ayudar en la operación de seguridad y servicio.

Lea atentamente este manual para aprender a operar su máquina de forma segura y dentro de los límites designados de esta máquina. El no hacerlo podría resultar en lesiones personales y / o daños a la máquina.

Este manual se considera que es una parte importante de este equipo y debe acompañar al moverse de un lugar a otro.

| Nombre             |                 |
|--------------------|-----------------|
|                    |                 |
| Dirección          |                 |
|                    |                 |
| Ciudad             |                 |
|                    |                 |
|                    |                 |
| Estado / Provincia |                 |
| LStado / TTovincia |                 |
|                    |                 |
|                    |                 |
| País               |                 |
|                    |                 |
|                    |                 |
| Número de modelo   | Número de serie |
| Numero de modero   | Numero de serie |
|                    |                 |
|                    |                 |
| Fecha de compra    |                 |
|                    |                 |
|                    |                 |

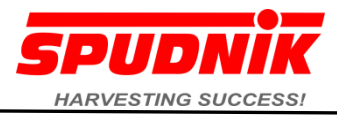

## Intención de uso

El SPUDNIK CCI 200 terminales de control ha sido diseñado para ser utilizado exclusivamente con la correspondiente máquinas SPUDNIK uso previsto

Las notas en este manual de instrucciones, y en particular en el manual de instrucciones de máquinas SPUDNIK el que está instalado el CCI 200terminales de control, debe ser leído y observado por todas las personas que instalar u operar el terminal de control CCI 200 y la máquina a fin de evitar peligros.

Cualquier otro uso se considera impropio. El fabricante no se hace responsable de cualquier daño derivado de la misma, el riesgo corre a cargo exclusivamente del usuario.

Se debe prestar especial atención a la sección titulada "Seguridad". Cualquier instrucción que no se entienden hay que aclarar antes de la operación inicial de la máquina. En estos casos, consulte a su agente SPUDNIK o póngase en contacto con nosotros directamente.

Las directivas pertinentes de prevención de accidentes, así como otros, la seguridad de aplicación general, la salud y las normas de circulación vial, deben ser respetados.

Los cambios hechos a voluntad, así como el uso de piezas de repuesto, accesorios y datos adjuntos que no son originarios de SPUDNIK y no han sido probados y aprobados por SPUDNIK como fabricante puede producir cambios en las propiedades de diseño de la terminal de control o puede tener un efecto negativo efecto sobre su funcionamiento y así puedan participar activa y / o pasivamente afectan a la seguridad, prevención de accidentes de trabajo.

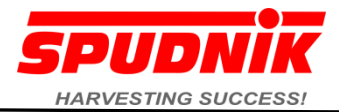

#### Política de Garantía Limitada de Nueva Spudnik Maquinaria

Spudnik Equipment Compañía LLC ("Spudnik") garantiza al comprador original de cada nueva máquina Spudnik a estar libre de defectos en materiales y mano de obra. Spudnik reparará o reemplazará, a su opción, cualquier pieza cubiertos por esta garantía que se encuentre defectuoso durante el período de garantía se describen a continuación. El servicio de garantía debe ser realizado por un distribuidor autorizado o representante de Spudnik. Esta garantía se aplica sólo a la expectativa de vida útil normal del producto o sus componentes, como se indica en la siguiente tabla. Una vez que el periodo de garantía ha comenzado, no puede ser detenido o interrumpido.

#### Qué se incluye en la garantía Spudnik:

| Producto                                                                                      | Plazo de Garantía                                                                                                |
|-----------------------------------------------------------------------------------------------|----------------------------------------------------------------------------------------------------|
| Rodillos, ruedas dentadas, cadenas de rodillos, cinta del cordón, y los cojinetes             | de 180 días desde el 1 día de la operación o 720 horas<br>de funcionamiento de la máquina, lo que ocurra primero |
| Todos los pantalones que son: cobertura insuficiente, la falta de adherencia de la pintura, y | 12 meses desde la fecha de entrega de nuevos                                                                     |
| corre excesiva.                                                                               | productos Spudnik para el cliente minorista original                                                             |
|                                                                                               | 12 meses desde la fecha de entrega de nuevos                                                                     |
| Todos los demás materiales y mano de obra (excepto como se indica a continuación)             | productos Spudnik para el cliente minorista original                                                             |
|                                                                                               | 30 días desde la fecha de compra, o el resto del período                                                         |
| Genuina Spudnik piezas de repuesto y componentes                                              | de garantía del equipo original, que es más largo                                                                |

### Aquellos elementos que están excluidos de esta garantía son los siguientes:

(1) cualquier mercancía o sus componentes, que, en opinión de la empresa han sido objeto de: (a) daños por las rocas de chips y otros abusos a las superficies pintadas, (b) los daños causados por el clima (para incluir a los rayos UV), accidente, o actos de Dios, (c) si el producto ha sido alterado o modificado de manera no aprobada por Spudnik Equipment Compañía LLC., (d) la depreciación o daños causados por el desgaste, la falta de mantenimiento correcto y razonable, mal uso, falta de seguir las recomendaciones del producto Manual del operador, (e) Uso de la máquina para que no sea en movimiento normal de los productos agrícolas durante la siembra, la cosecha, y las estaciones de procesamiento. Los productos agrícolas que incluyen: patatas, remolacha, cebollas, zanahorias, granos, etc, (2) Los productos usados, (3) Las reparaciones realizadas por distribuidores no autorizados.

#### Para obtener servicio de garantía

Para ser elegible para la garantía Spudnik, el comprador debe: (a) ya han remitido el pago en su totalidad (b) se han llenado y enviado el Spudnik Forma de entrega Declaración de un representante Spudnik (c) el informe del defecto del producto a un distribuidor autorizado o representante de ventas y Spudnik solicitud de reparación dentro de 30 días de darse cuenta de los defectos y (d)hacer que el producto a disposición del distribuidor o centro de servicio en un plazo razonable de tiempo, a portes pagados.

El distribuidor de ventas no tiene autoridad para hacer ninguna representación o promesa en nombre de Spudnik, o para modificar las condiciones o limitaciones dé esta garantía de ninguna manera.

#### Declaración de garantía limitada

En la medida permitida por la ley, Spudnik no hace ninguna garantía, representación o promesa expresa o implícita en cuanto a la calidad, rendimiento, o la ausencia de defectos de cualquier maquinaria Spudnik Nueva. NINGUNA GARANTÍA DE COMERCIALIZACIÓN O ADECUACIÓN SE HACE. EN NINGÚN CASO SPUDNIK, Distribuidor SPUDNIK autorizado, o cualquier compañía afiliada con SPUDNIK SERÁN RESPONSABLES POR DAÑOS DIRECTOS O INDIRECTOS. Esta garantía está sujeta a las condiciones existentes de suministro que pueden afectar directamente a nuestra capacidad de obtener los materiales o la fabricación de piezas de repuesto. Spudnik se reserva el derecho de hacer mejoras en el diseño o cambios en las especificaciones en cualquier momento, sin incurrir en ninguna obligación a los propietarios de las unidades anteriormente vendidas. Nadie está autorizado para alterar, modificar ampliar esta garantía, ni la exclusión, las limitaciones y reservas.

Para obtener más información, póngase en contacto con su distribuidor o al 208-785-0480 Spudnik.

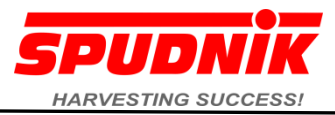

#### Safety

El terminal de control / dispositivo descrito en este manual sólo se puede utilizar en combinación con una máquina SPUDNIK. Por lo tanto, todas las instrucciones adicionales de seguridad del manual de operación de la máquina que deben ser respetados! El usuario deberá leer atentamente los manuales de operación antes de su uso y puesta en marcha. Tanto los manuales de operación debe estar disponible para el personal.

Las instrucciones en el manual de instrucciones, que no se entienden, hay que aclarar antes de la operación inicial de la máquina. De aclaración, por favor consulte a su distribuidor SPUDNIK o contacte con nosotros directamente

Todas las instrucciones de seguridad, tanto en las instrucciones de seguridad dadas aquí y las instrucciones de seguridad específicas dadas en este manual, debe ser observado. Tenga en cuenta las sugerencias contenidas en este manual, así como la seguridad de aplicación general y prevención de accidentes!

Si las instrucciones de seguridad no se cumplen, corre el riesgo de lesiones personales y otros, así como daños al medio ambiente o la máquina. El incumplimiento de las instrucciones de seguridad también puede anular cualquier reclamación por daños.

Utilice solamente fusibles originales con la valoración actual del indicado!Apagar la máquina inmediatamente si se produce un fallo en el suministro de energía eléctrica. Trabajar en el sistema o equipamiento eléctrico sólo puede ser llevada a cabo por un electricista, o por personal especialmente instruido bajo el control y la supervisión de un electricista, y de acuerdo con las normas de seguridad aplicables.

Equipo eléctrico de la máquina ha de ser inspeccionados y probados a intervalos regulares. Defectos tales como conexiones flojas o cables quemados se subsanarán de inmediato. La máquina está equipada con componentes electrónicos y módulos, la función de los cuales pueden verse influidos por los campos electromagnéticos de otros equipos. Dicha interferencia puede dar lugar a situaciones potencialmente peligrosas si las advertencias de seguridad siguientes no se observa.

Si los dispositivos eléctricos y / o componentes están adaptados a la máquina, entonces es la responsabilidad del usuario para comprobar si este tipo de instalaciones interferir con la electrónica del vehículo u otros componentes.

Esto se aplica particularmente a:

- Teléfonos móviles
- Los equipos de radio

En particular, las siguientes condiciones deben ser satisfechas si los sistemas móviles de comunicación (radio, teléfono) se van a instalar posteriormente:

- Sólo los dispositivos aprobado que cumpla con los reglamentos nacionales pertinentes se pueden instalar.
- El dispositivo (s) deben formar una instalación permanente

- El funcionamiento de los dispositivos portátiles o móviles en el tractor o la máquina sólo está permitido a través de una conexión de una antena externapermanente.

- La parte del transmisor debe ser instalado por separado de la electrónica del vehículo

 - Una antena correctamente instalado debe ser equipado con una buena conexión a tierra entre el chasis y vehículos aéreos
 Las instrucciones de instalación del fabricante de la máquina también seobservó para el cableado y montaje, así como el consumo máximo de corriente.

#### Símbolos de seguridad

Notas de advertencia en este manual están marcadas por símbolos. Las notas contienen palabras de advertencia que indican la magnitud del peligro. Estas instrucciones deben ser respetados y el operador debe proceder con cuidadopara evitar accidentes, lesiones y daños.

|   | ¡Peligro! / ¡Advertencia! / ¡Cuidado!<br>Indica una situación inmediatamente peligrosa que puede<br>conducir a lesiones graves o incluso la muerte si no se evita |
|---|----------------------------------------------------------------------------------------------------|
| 0 | nota<br>Indica una situación inmediata, que pueden conducir<br>a daños en la máquina si no se evitan                                                              |
| 1 | info<br>Hace hincapié en consejos útiles y recomendaciones, así<br>como información para una operación eficiente y suave                                          |

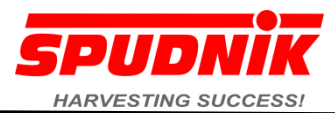

- 3 CCI 200 control terminal
- 3.1 Machine Setup

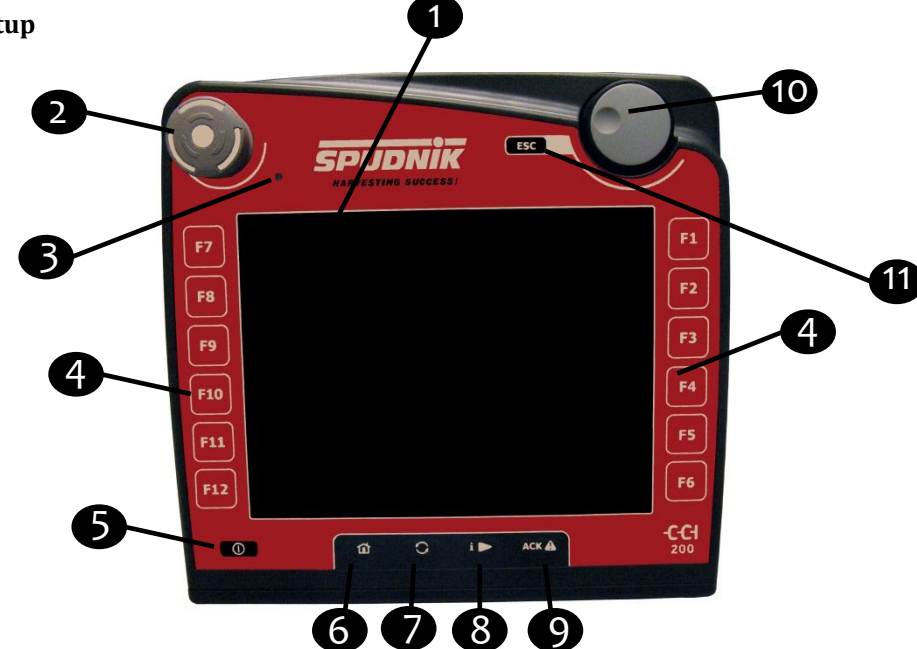

El CCI 200 terminales de control es una representación gráfica y el sistema de control. El sistema se utiliza para controlar directamente todos los ajustes utilizados con frecuencia y funciones de la máquina de una manera rápida. Los ajustes se muestran en forma de símbolos o números. Vea la **Sección 5.2 Lista de Símbolos** 

#### Los terminales de control CCI 200 está configurado de la siguiente manera:

- **1** Pantalla táctil
- **2** Conmutador del modo: presione para entrar en "modo de transporte por carretera. Suéltelo para reanudar el "Modo de campo '
- **3** Sensor de luz ambiental
- **4** Las teclas de función se puede utilizar para el ajuste directo / operación de las funciones
- 5 Botón on / off
- 6 Clave no se usa
- 🛛 Clave utilizada para la calibración de la pantalla
- 8 Clave no se usa
- 9 Clave no se usa
- 10 Selección de marcación
- 🕕 Escapar, de nuevo clave para los niveles en el menú de diagnóstico

#### 3.2 Conexiones eléctricas en el caso

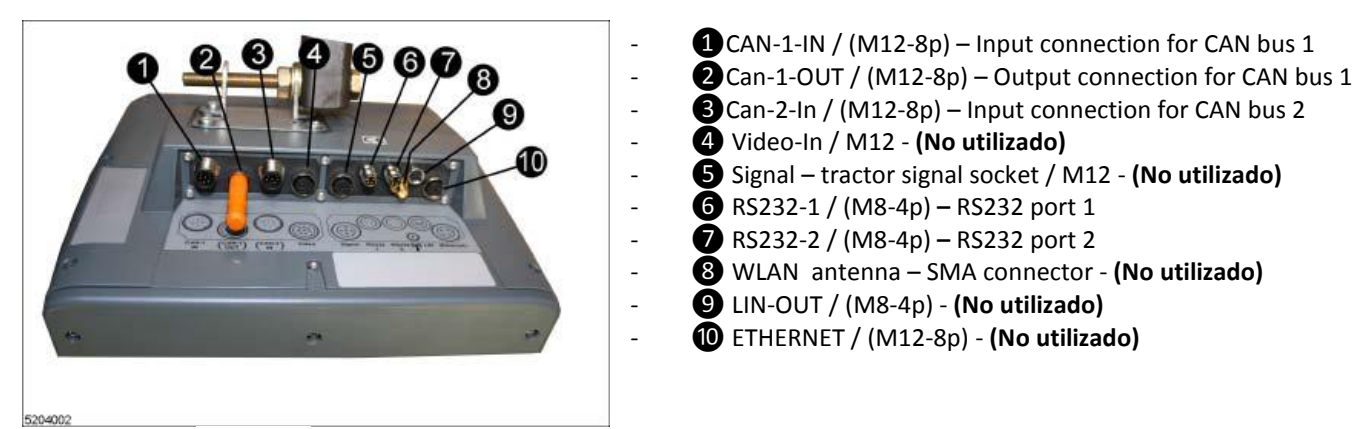

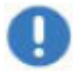

Nota

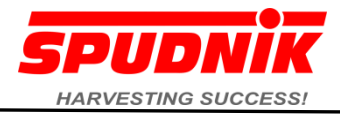

#### 3.3 Palanca de mando (no se utiliza en Spudnik Plantadores)

CCI 200 sistemas de control con el joystick multi-funcionales se incluyen el

uso deSpudnik cosechadora solamente. El Joystick CCI deberán estar desconectados del Panel de control CCI 200 durante las operaciones de Plantador Spudnik.

#### 3.4 Conexión del terminal de control

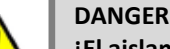

¡El aislamiento dañado de cables voltaje-que llevan lleva para cortocircuitos - peligro a la vida! ¡Las líneas hidráulicas dañadas hacen el sistema hidráulico fallar - el riesgo de accidente!

Por lo tanto: Para evitar daño y accidentes, líneas de suministro puestas sin exprimir y corte

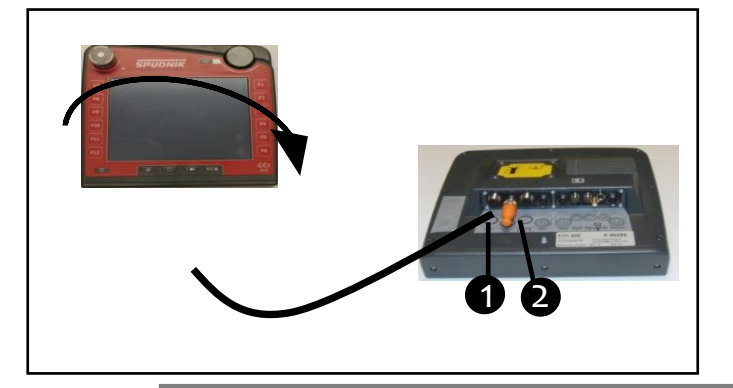

- Conecte el cable de la línea de alimentación, cable CAN (los extremos de color naranja), de la máquina a la toma correspondiente en el reverso de la pantalla táctil y el tornillo que se
- Terminar 2 tapa (independiente tapa naranja) debe estar ubicado en el CAN-1salida

INFO

Sin tapón del terminal de 2 la máquina no puede ser controlada a través de la terminal de control

#### 4 Funciones principales de la pantalla

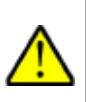

#### PELIGRO

La activación involuntaria del campo / excavación funciones en el camino puede conducir a situaciones peligrosas. Para evitar una activación accidental de funciones de campo en el camino de apagar la máquina al modo de los desplazamientos por carretera a través del terminal de control!

#### 4.1 Modo de operación del interruptor

A fin de evitar el accionamiento accidental, el CCI 200 terminales de control debe estar apagado antes de conducir en la vía pública! - Pulse el botón "I". La pantalla se vuelve negro

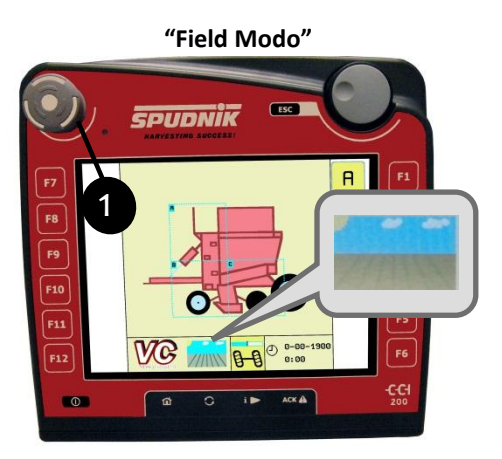

Cuando en el modo de viaje por carretera la máquina ya no puede ser operado a través del terminal de control, estos controles están bloqueados por motivos de seguridad Los dos símbolos (campo y carretera) representan el modo que la máquina se encuentra actualmente en

 La programación y los menús de diagnóstico d la CCI 200 sólo se puede acceder, mientras que en el "modo de viaje por carretera". Entre en el menu principal pulsando el botón Menú. Ver programación de la Sección 7 y Diagnóstico de la Sección 8

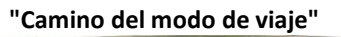

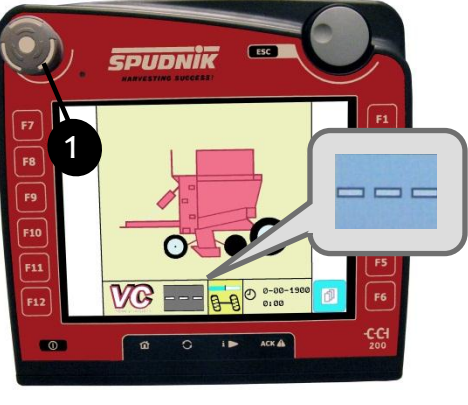

- Cambiar a "modo de viaje por carretera" pulsando el interruptor de modo de funcionamiento ① pulgadas Volver a "Modo de campo" al girar el interruptor de modo de funcionamiento del reloj (CW) hasta que salga.
  - Cuando en el modo de viaje por carretera la máquina ya no puede ser operado a través de la terminal de control

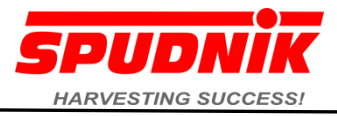

## 5 Campo Modo

Cuando el CCI 200 terminales de control está en el modo de campo, el operador tiene acceso a diferentes páginas que permiten el control de la máquina.

El operador puede elegir la página que desea ver en la pantalla que se muestra en la siguiente imagen (izquierda). Los operadores pueden también desplazarse por las páginas pulsando el ① "ABC" en la esquina superior derecha

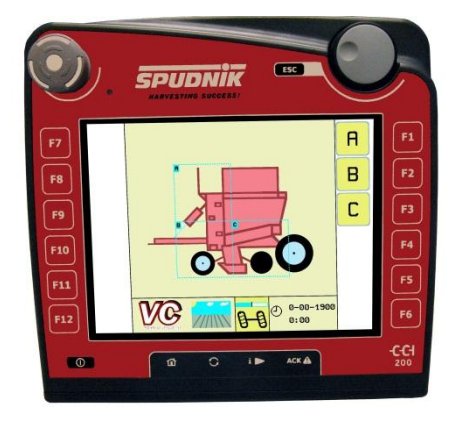

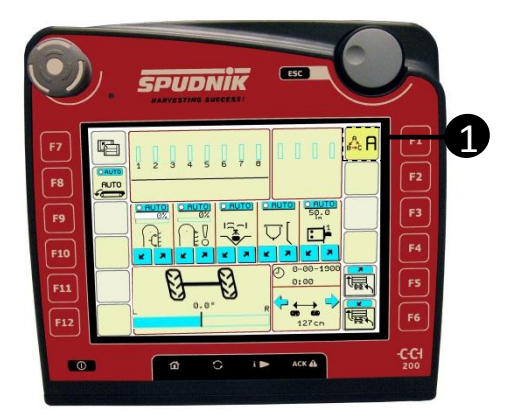

El número de páginas mostradas depende de la cantidad de opciones se configuran para cualquier máquina. Una máquina muy básico tendrá sólo una o dos páginas (A, B), pero las características y opciones adicionales requieren más páginas. Las funciones accesibles en cada página puede ser personalizada por el operador **(ver la sección de programación 7.1)**. Un máximo de 5 páginas se pueden utilizar (A, B, C, D, E).

## 5.1 Uso de los botones de control

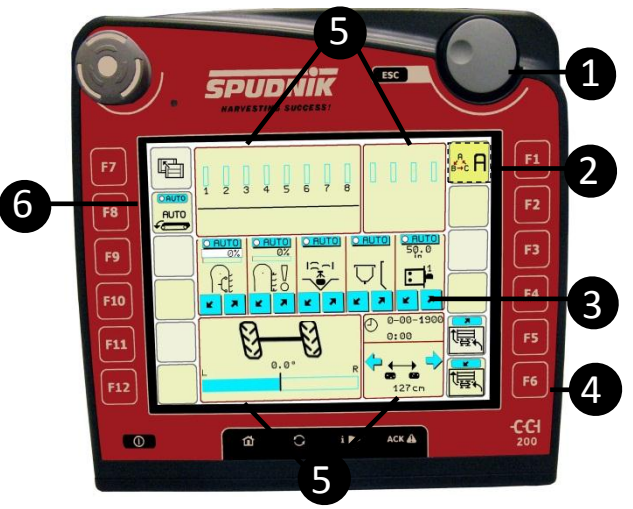

Example of an Operating Window

Marque 1

- 2 botón de selección Página ejemplo actual muestra una página o tocar repetidamente para desplazarse por las páginas A, B y C
- Botones de función **3** Medio
- 4 teclas de función F1-F12
- S paneles de visualización, consulte la sección Pantalla del Panel 6.2
  - Estas áreas pueden incluir:
  - o la visualización de información
  - Fila o Ir tasa de detección
  - Visualización de Dirección

## 4 Ajuste mediante las teclas de función (F1-F12):

Al tocar la tecla de función al lado del botón lateral 6 pantalla táctil completa de lamisma acción. Cada botón puede realizar tres acciones, dependiendo de la programación:

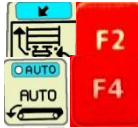

- Image: Arriba / abajo): Pulse el botón para mover un control en la máquina
- **DAUTO** Función automática. Toque el icono para activar / desactivar, círculo rojo sólido indica modo Auto

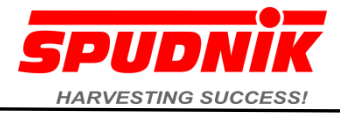

## 3 Ajuste mediante las teclas de función (teclas de función media):

Los botones de función media son una combinación de todas las funciones capaces con las teclas de función.

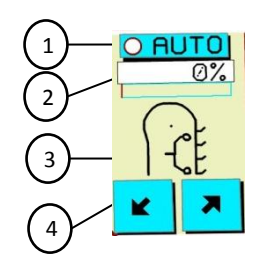

- (1) **ERUTO** Función automática. toque el **ERUTO** para activar / desactivar, círculo rojo sólido indica modo Auto
- ②Ajuste del punto de ajuste: Pulse el botón para resaltar el valor con un borde rojocuando se selecciona. Ajuste por:
  - Al girar el dial 1
  - En algunos casos, al tocar el ④ flechas ARRIBA / ABAJO
  - ③ Símbolos de función Ver la lista de símbolos funcionales descripciones Sección5.2

#### 5.2 Unidad de fila de alimentación de la cadena de operación y de visualización Ir detección

La información contenida en la pantalla de la unidad fila ofrece una representación cuantitativa y simbólica de la función de plantador y el rendimiento. La siguiente descripción proporciona una explicación a los diferentes escenarios posibles.

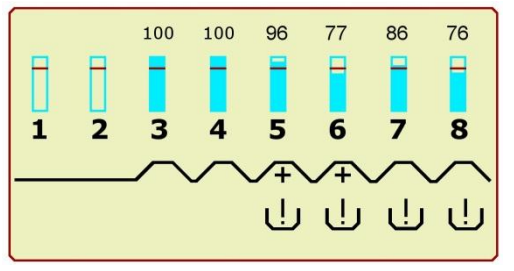

Unidades de fila se muestran de forma independiente con gráficos de barras (filas 1 a 8)

|--|

- La barra azul representa la precisión maceta, un bar completo significa que nosalta, y una barra vacía significa que todos los contenedores
- La línea roja en el gráfico de barras proporciona una representación gráfica delnivel en el que se fija la alarma de detección de saltar

- Ver Alimentación automática de la cadena de diagnóstico Sección deconfiguración de la alarma
- El número sobre el gráfico de barras representa la exactitud de cada fila, el 100% significa que no salta, 0% significa que todos los saltos.

Cada unidad incluye una fila de símbolo del estado actual de la función

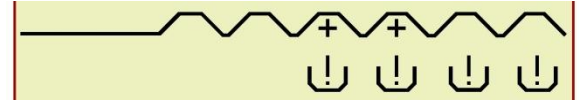

- Unidad de fila de la cadena de alimentación no el suministro de semillas
  - AUTO
    Todas las cadenas de alimentación son unidad de fila encendido / apagadoautomático al tocar la cadena de alimentación

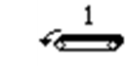

Las cadenas individuales de alimentación se puede activar / desactivar con la fila de alimentación en cadena #

- Unidad de fila de la cadena de alimentación activa se alimentan de semillas en un recipiente de semillas
- Unidad de fila de la cadena de alimentación está en modo de derivación y se está ejecutando
- Indica un problema con la cadena alimentaria. Vea la sección de alimentaciónautomática de la cadena de diagnóstico para los ajustes. Vea la Sección 8.1.1 ySección 8.1.2for parameter settings.

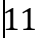

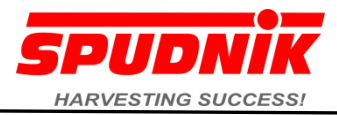

## 5.3 Los paneles de visualización Funciones de la pantalla ampliada

Cada área ampliada cuenta con 2 tamaños de pantalla: 1 izquierda del panel completó y panel 2 mitad. En esta sección se muestran las opciones en cada una de las dos áreas y el funcionamiento de la función específica. Vea la Sección 7.1.2 de la programación muestra ampliada. La siguiente tabla proporciona una descripción de cada opción disponible tanto para áreas de la pantalla de visualización

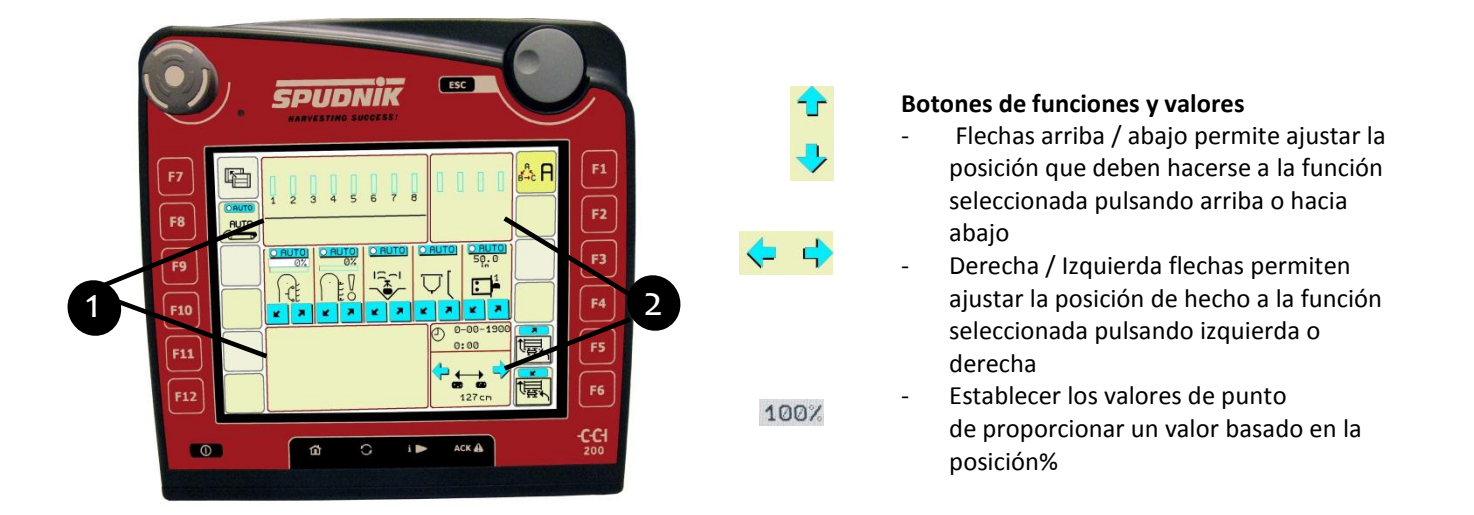

## Descripción ampliada pantalla de símbolos

| Panel completo          |                                                                                       | 2 la mitad del panel                |                                                                   |  |
|-------------------------|---------------------------------------------------------------------------------------|-------------------------------------|-------------------------------------------------------------------|--|
| Símbolo<br>Función Area | Función y / o informaciónSímboloFunción y / oque se muestraFunción Areaque se muestra |                                     | Función y / o información<br>que se muestra                       |  |
|                         | Saltar detección / panel<br>de estado de maceta                                       | 0 0-00-1900<br>0:00<br>0:00<br>0:00 | Information Display<br>Arrows move through<br>machine information |  |
| 0.0° R                  | Gobierno<br>Operado por el dial o el<br>control de joystick                           |                                     |                                                                   |  |

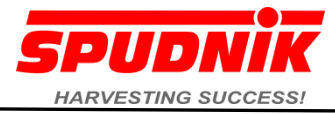

#### 5.4 Función, sensor, y símbolos de advertencia Listas

\*\* Test Mode when button is depressed for 3 seconds function will start for all rows and will not stop until the function button is touched again.

| Plantador de listas de funciones Símbolo        |                                                                                                    |         |  |  |
|-------------------------------------------------|----------------------------------------------------------------------------------------------------|---------|--|--|
| Funciones de la Máquina                         | Descripción                                                                                                    | Símbolo |  |  |
| La cadena de<br>alimentación automática         | Controla automáticamente la cadena de alimentación. De arranque y parada en función de la profundidad de siembra tazón. ** Modo de Prueba                                                                   |         |  |  |
| La cadena de<br>alimentación automática 1       | Activar o desactivar la fila de unidades independientes de la cadena de<br>alimentación que se indica sobre el símbolo de la correa (1-8). ** Modo de<br>Pruebapara la cadena de alimentación independiente |         |  |  |
| agitador de control                             | Controla la función de vibrador cuando se acciona hidráulicamente o por vía electrónica.                                                                                                    |         |  |  |
| saltar la detección                             | No hay ninguna prueba de bypass función de modo es activado o desactivado                                                                                                    |         |  |  |
| Agitador de control para las filas 7 y<br>hasta | Para los plantadores con las unidades de fila adicional                                                                                                    |         |  |  |
| Clutch químicos líquidos                        | Controles de aplicación de productos químicos líquidos. Activar o desactivar el modo de prueba **                                                                                                    |         |  |  |
| polvo químico seco                              | Activar o desactivar la función del embrague en seco químicos. ** Modo de Prueba                                                                                                    | $\Box$  |  |  |
| Fila de accionamiento<br>hidráulico unidad      | Activar o desactivar la unidad de fila motor de accionamiento. Distribución de<br>semillas adecuadas se debe establecer con el tamaño de los neumáticos. ** Ver la<br>sección Modo de Prueba                |         |  |  |
| fertilizantes unidad                            | Fertilizantes Fertilizantes disco Unidad debe ser calibrado. Vea la sección de<br>configuración y calibración ** Modo de Prueba                                                                             |         |  |  |
| poder de cierre                                 | Poder de Cierre de Trabajo la función de posición y de diagnóstico. No hay control del operador                                                                                                    |         |  |  |
| Inicio de la Fila / final de la fila            | Inicio de la Fila / final de la fila arriba / abajo: activar el inicio de la fila o el final de<br>la fila<br>Consulte Inicio Programación y Fin de la sección 7.1.5 Fila                                   |         |  |  |
| Separación de semillas                          | Separación de Semillas espacio deseado constante                                                                                                    |         |  |  |

En ciertas situaciones, los mensajes de advertencia se muestran en el terminal de control. Todos los mensajes de advertencia que pueden aparecer en la terminal de control están contados. Vea la sección de símbolos de advertencia lista 9

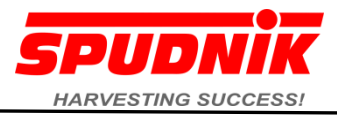

#### 6 El modo de viaje por carretera

Cuando el CCI 200 terminales de control está en modo ninguno Viajes por carreterade los controles previstos por la pantalla o el joystick funcione. Cualquier tractorimpulsado funciones seguirá funcionando (por ejemplo, las capacidades de dirección y agitadores hidráulicos de un mando a distancia del tractor, etc.)

Cuando en el modo de Viajes por carretera el sistema de menús de la CCI 200 es accesible. Entre en el menú principal pulsando el pato de color 1 botón "menú". Elbotón "menú" se usa también para salir de la página del menú actual y volver al nivel anterior.

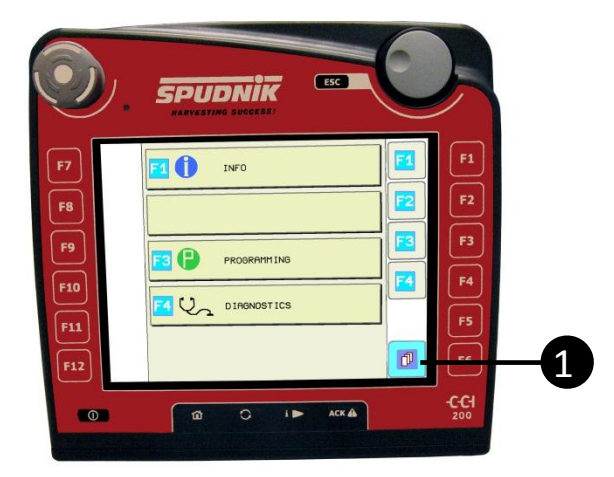

#### 6.1 Menú Principal

El menú principal permite acceder a los sub-menús que se utilizan para la programación, el diagnóstico y la información general de la máquina. Las secciones siguientes describen cada sub-menú. La navegación por los menús:

- Escriba una carta al tocar su "caja" en la pantalla.
- Salir de un menú y volver al tocar el pato botón "menú"

#### 6.2 Información del menú

El menú Contador de acres ofrece información y horas. Las pantallas muestra el recuento de hectáreas totales y diarias, hectárea, y las horas. En cualquier momento el diario acre /hectárea y contadores de horas se puede restablecer a cero.

ø

#### Estructura de menús-

- Interruptor de funcionamiento deprimido
- Toque el botón Menú
- Toque Menú Info
- Toque Menú Contado

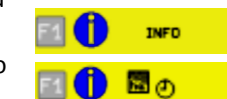

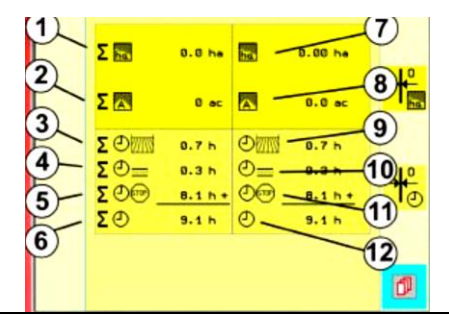

| Conteos Totales |                                                        |                      | Contra todos los días |                                                       |                   |
|-----------------|--------------------------------------------------------|----------------------|-----------------------|-------------------------------------------------------|-------------------|
| Índice          | significado                                            | comentario           | índice                | significado                                           | comentario        |
| 1               | total de hectáreas                                     |                      | $\bigcirc$            | hectáreas en la actualidad                            |                   |
| 2               | total de Acres                                         |                      | 8                     | acres de hoy                                          |                   |
| 3               | El total de horas de funcionamiento en<br>el campo     | No se puede eliminar | 9                     | Horas diarias<br>de funcionamiento en el campo        |                   |
| 4               | El total de horas de funcionamiento en<br>la carretera |                      | 10                    | Horas diarias<br>de funcionamiento en la<br>carretera | <mark>→</mark> †⊕ |
| 5               | Estado de las horas totales de<br>operación            |                      | 11                    | Estado de las horas de<br>operación diaria            | Se pueden borrar  |
| 6               | El total de horas de funcionamiento                    |                      | 12                    | Horas diarias de funcionamiento                       | símbolo arriba    |

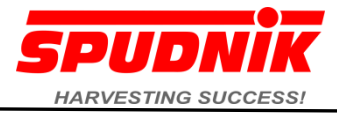

#### 7 Menú de Programación

Se pueden hacer ajustes en el software de operación, así como los controles de la.

#### 7.1 Programación de la CCI 200interfaz de usuario

- Interruptor de funcionamiento deprimido
- 🛛 Pulse el botón Menú 🧖
- Pulse el botón de programación 💷 🕒 🛛 PROBRAMILINE
- Toque el área de la máquina que desee (A E)
- Pulse el botón Siguiente para recorrer las 3 páginas

En cualquier momento el botón de menú 🙋 puede ser tocado para salir del menú actual y volver a la página anterior

#### 7.1.1 Programación de teclas de función (F1-F12) Página 1 de 3

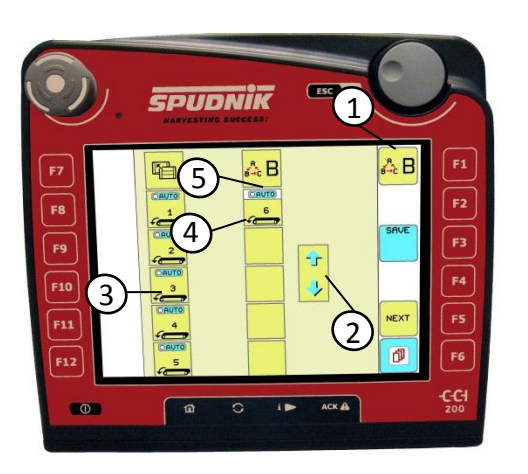

Programación de las acciones siguientes: - Función automática

- OAUTO 100%
- Punto de consigna [%] número de la pantalla Arriba / abajo, derecha / izquierda
- Acciones de bloqueo estará en blanco (fondo blanco) en la ventana de ajuste

- Página  $(\widehat{1})$  Un seleccionado. Esta clave se utiliza para navegar a través de las páginas A-E.
- Las flechas ② Seleccione: Los símbolos de las funciones y acciones se pueden seleccionar con las teclas de flecha. Pulse las flechas arriba / abajo hasta que el símbolo deseado
- Ubicación (3) Botón: Toca la

ubicación de programa. Cada función de la máquina se puede programar para estar en cualquier posición(F2-12) en cualquiera de las páginas separadas (AE)

- ④ Toque el área inferior del botón para activar el modo de ajuste
  - El campo tendrá un fondo blanco cuando se selecciona
- ② o toque las flechas hasta que la función de la máquina deseada
- S Toque el área superior del botón para activar el modo de ajuste
  - El campo tendrá un fondo blanco
  - 2) Pulse las flechas hasta que la acción deseada

## 7.1.2 Botón de programación ampliada página muestra 2 de 3 véase la sección 6.2 el cuadro ampliado Símbolo Descripción

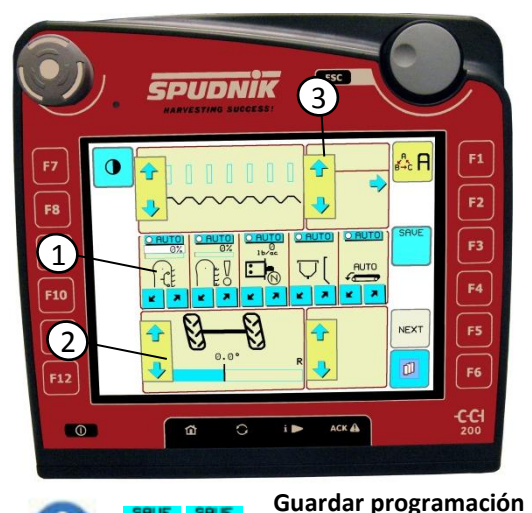

- ①Botones de función de media se pueden programar con las teclas de flecha. Toque la función deseada y pulse repetidamente la teclade las flechas hasta que el símbolo para el montaje deseado aparezca en la pantalla

- ② ampliada, se muestra el panel completo son seleccionados por varias veces la selección de la vecina flechas ARRIBA / ABAJO repetidamente hasta que aparezca la función deseada

- Panel ③ media ampliada, se muestra con los controles de posición móvil y muestra la información. Seleccionar las funciones tocándolas flechas arriba / abajo hasta que aparezca la función deseada

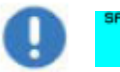

Cada cambio debe ser salvado antes de salir del menú si se va a guardar. Pulse el botón GUARDAR. El cambio será verificado con la tecla OK

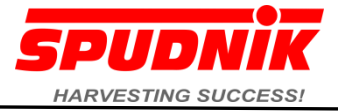

NEXT

### 7.1.3 Programación de la información media campos de página del panel 3 de 3

Desde la página de botón de programación ampliada en el menúcampo de información se puede abrir pulsando el botón SIGUIENTE

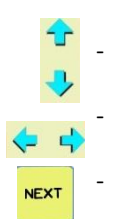

Las flechas verticales se utilizan para desplazarse hacia arriba o hacia abajo en la ventana de visualización

Las flechas horizontales se utilizan para seleccionar los parámetros para mostrar. Pulse las teclas de flecha varias veceshasta que el parámetro deseado

Al pulsar el botón Siguiente para ir de nuevo a la ventana de programación anterior

| Información mostrada                 | Símbolo  |
|--------------------------------------|----------|
| Contador total de Acre               | Øac      |
| Contador total de hectáreas          | 0ha      |
| Plantación de Velocidad (mph)        | Omph     |
| Velocidad de siembra (km / h)        | 0km/h    |
| Distribución de semillas (pulgadas)  | Con Con  |
| La semilla entre líneas (cm)         |          |
| Plantador horas totales de operación | ()<br>Oh |
| Número de piezas de semilla por      | 88       |
| hectárea                             | 00/ac    |
| Número de piezas de semilla por      | 88       |
| hectárea                             | 000/ha   |

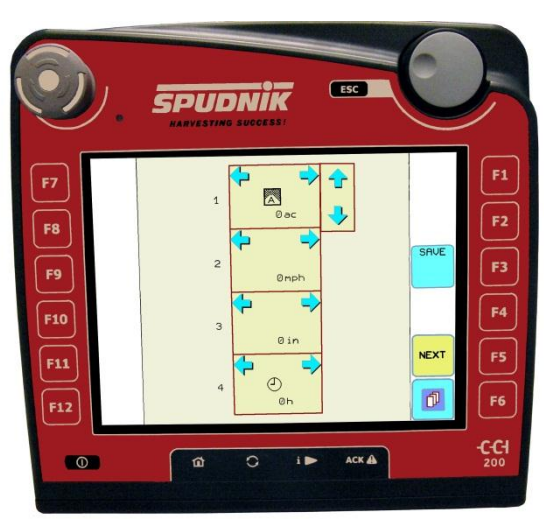

### 7.1.4 Programming Start of Field / End of Field

- Interruptor de funcionamiento deprimido
- 🛛 Toque el botón Menú 🧖
- 🛛 Toque el botón de programación 📧 🕒 🛯 🕬
- Toque el botón Software 💷 🕒 🛛 sorture
- 🛛 Toque Comienzo del campo 🧾 🕒 💀 o el final del campo 💷 🕒 🛛 🗔

la vez

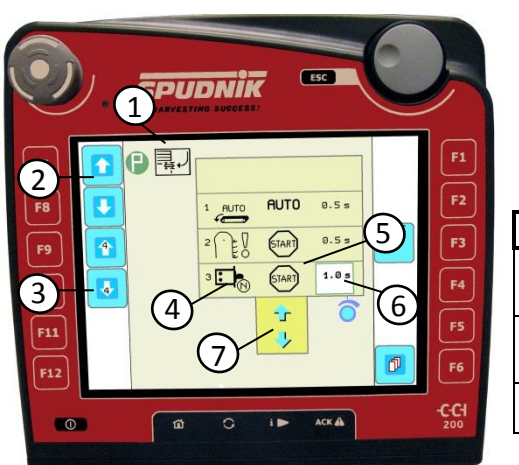

Secuencia actual (Inicio ejemplo que se muestra de campo)
 Permite al usuario desplazarse a través de 30 posibles funciones uña línea a
 Allows user to scroll through 30 possible functions 4 lines at a time

4 Function: Set the desired function by using the 7 arrows

**5** Action: Can be selected by touching the button then using the **7** arrows

| Función Descripción             | Símbolo      | Función Descripción     | Símbolo    |
|---------------------------------|--------------|-------------------------|------------|
| Up right allows the selected    | Л            | If selected automatic   | AUTO AXO   |
| function to raise or move right | $\checkmark$ | ON/OFF                  |            |
| Down left allows the selected   | $\searrow$   | Start and stop selected | STOP START |
| function to lower or move left  |              | function                |            |
| NOT USED                        | 2            |                         |            |

El tiempo de retardo determina el tiempo que la función siguiente en la línea hará una pausa antes de comenzar, por ejemplo, en el ejemplo anterior:

Línea 1 (la cadena de alimentación auto-llenado) se producirá luego esperar 0,5 segundos antes de comenzar la siguiente función

- <sup>2</sup> **E Después de que el 0.5s en las cadenas de alimentación automático de arranque, la unidad de fila individual saltar la detección se iniciará automáticamente y luego esperar a 0,5 s**
- 3 . (START) 1.0 =
  - fertilizantes se inicio luego esperar 1.0s para la siguiente función

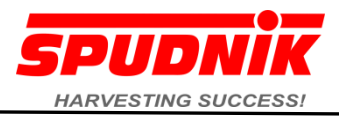

#### 8 Menú de diagnóstico

- Interruptor de funcionamiento deprimido
- 🛛 Toque el botón Menú 🧖
- Toque el botón de diagnóstico 📧 📞 متحصصتاته
- Toque el botón de la máquina 🗖 😋 🔜
- Touch Area on the Machine (A-D) desired
- Página de parámetros; tabla a continuación proporciona una descripción de las entradas de la máquina (Página 1 de 3); Toque un parámetro
- Pulse el botón Siguiente mara pasar por tres páginas de diagnóstico

| Touch Button     | Diagnostic Menu Page | Menu                                                |
|------------------|----------------------|-----------------------------------------------------|
|                  | Máquina del menú de  | parámetro de la página                              |
|                  |                      | Página de entrada                                   |
|                  | Turiciones           | resultado de la página                              |
|                  | Menú de pruebas de   | Main Electronic MDA I                               |
|                  | hardware Section 9   | CCI 200 control terminal                            |
|                  | software de menú     | Contador de eventos                                 |
| SERVICE PASSNORD | Servicio Contraseña  | Utilizado por el representante de servicio consulte |
|                  |                      | la sección de servicio                              |

#### 8.1 Diagnóstico de la máquina Función: Parámetros de función (página 1 / 3)

La siguiente ilustración es un ejemplo de una página de entrada. Si una función no contiene los parámetros de la página estará en blanco.

Muchas de las funciones de la máquina que los parámetros que determinan la forma en que operan. La página muestra los parámetros de cada parámetro (fila a lo largo de la parte superior de la imagen). Los parámetros se pueden ajustar al tocar y con el símbolo (cuadro de parámetros se convertirá en blanco) y girando el dial para hacer el ajuste.

La tabla de abajo - Lista de funciones Símbolo del parámetro se proporcione una explicación de los parámetros de cada función disponible en un plantador Spudnik. Nota depende de la configuración actual de la máquina no todas las funciones de la máquina de la lista se aplica. Dicho manual deberá ser global.

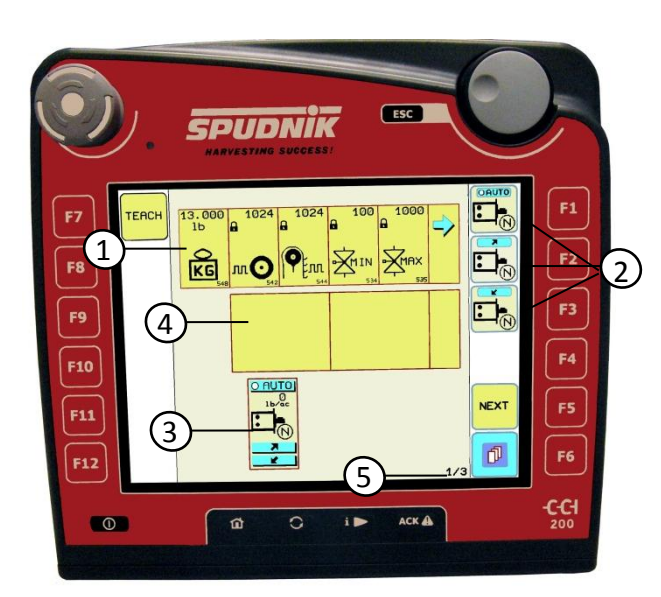

- ①Bloque de parámetros de ver la lista de parámetros para la descripción de símbolos
  - Los valores numéricos de realizar ajustes específicos de la función
  - símbolo de bloqueo
    indica parámetro de la función no se puede cambiar
- Ajuste del bloque de parámetros se logra tocando y manteniendo el parámetro deseado, fondo blanco aparecerá luego gire el dial hasta el valor deseado
- ③tecla de función se muestra en la que se selecciona la función y opera igual que los botones de ORUTO

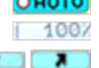

función central con 💷 💷

 ④Sólo coctelera función de control tiene una ventana activa disponible con el motorvéase la

descripción siguiente símbolo 🖵

- 5 Muestra la página actual que se muestra (Página
  - 1 Parámetros, Page 2 salidas, Page 3 entradas)

NOTA: Cuando en las páginas de funciones de la máquina, si se suelta el interruptor de modo de funcionamiento, a continuación, puede utilizar los botones laterales ② para controlar la función y observar cualquier cambio en las lecturas del sensor.También se puede observar el resultado de cualquier cambio de parámetros quehan hecho.

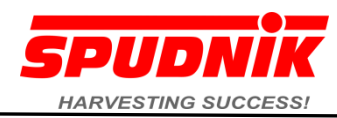

| Parámetro de la función del símbolo de lista (Página 1 de 3) |                                                                                                   |                            |                                                                                              |  |
|--------------------------------------------------------------|---------------------------------------------------------------------------------------------------|----------------------------|----------------------------------------------------------------------------------------------|--|
| Símbolo                                                      | Significado                                                                                       | Símbolo                    | Significado                                                                                  |  |
| PEnn                                                         | Copa de impulsos disco codificador por revolución                                                 | ₩                          | alarma de sonido                                                                             |  |
| мO                                                           | Pulsos de la rueda del codificador por revolución                                                 | ¥.                         | La frecuencia del pulso electrónico para el número<br>de pulsos entre tazas                  |  |
| 1                                                            | La frecuencia del pulso electrónico para el número<br>de pulsos cuando un vaso se puede ver       |                            | Sensor de saltar la detección es bloqueado<br>con material desconocido, condición inesperada |  |
| 0                                                            | Color de la Copa se define el tamaño de la taza en relación con el tipo de salto yvelocidad taza. | ľ <sup>® 7</sup> 1         | Ir sensor de detección detecta saltar o problema                                             |  |
|                                                              | Por ciento de la velocidad que los vasos comienzan<br>a su vez                                    |                            | Por ciento de la velocidad que los vasos a su vez en<br>el modo de bypass                    |  |
| Ē                                                            | Sensor de inclinación en el disco agitador                                                        | <b>∓</b> : <b>∓</b><br>±:± | El control de ganancia                                                                       |  |
| Āmin                                                         | Velocidad mínima de taza                                                                          | KG                         | Peso constante de calibración                                                                |  |
|                                                              | La velocidad máxima taza                                                                          | $\mathcal{A}$              | parámetros de control                                                                        |  |
|                                                              | Tiempo máximo de retardo a la hora de una cadena<br>de alimentación                               |                            | parámetros de control                                                                        |  |
| 杰                                                            | histéresis                                                                                        | →⊷                         | Define el punto central para la dirección, o el punto<br>cero para otras funciones           |  |
| 5                                                            | Tiempo de demora máximo la alimentación de la<br>cadena en la posición de                         | O                          | Tire la circunferencia                                                                       |  |
|                                                              | Define la anchura de trabajo de la máquina                                                        | max                        | Sensor de ángulo máximo                                                                      |  |
| min                                                          | Sensor de ángulo mínimo                                                                           |                            |                                                                                              |  |

## 8.1.1 Row unit Auto Feed Chain Parameters Settings

La alimentación automática función de la cadena tiene varios parámetros que se fijen para informar adecuadamente a los usuarios de los problemas con las cadenasde alimentación. Como se explicó en la cadena de alimentación de la unidad fila y pasar explicación de detección en la sección 5.2 se encuentran los asociados a las alarmas. Estas

alarmas proporcionan crítica fila vivir plantador de rendimiento de la unidad para el operador. La explicación a continuación proporciona instrucción a los parámetros de Auto cadena alimentaria.

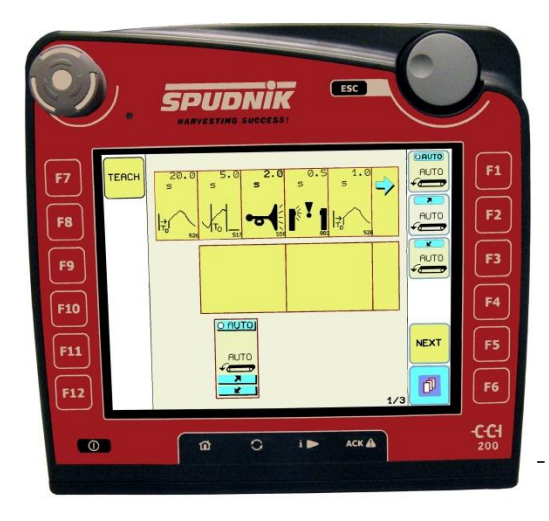

 Cada parámetro sin el símbolo de bloqueo se puede ajustar presionando y seguir presionando el parámetro deseado mientras gira el dial hasta el valor deseado

Cada parámetro se puede ajustar presionando el parámetro hasta tierra de nuevoen blanco aparece al mismo tiempo girando el dial al valor deseado

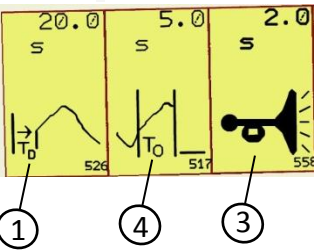

- Tiempo máximo de ① OFF: La alarma sonará si una cadena de alimentaciónpermanece apagado más largo que el periodo de tiempo (20 segundos por ejemplo)
- Tiempo máximo de 2 ON: La alarma sonará si una cadena de alimentación sigue siendo el más largo que el periodo de tiempo (por ejemplo, 5,0 segundos)
- Alarma ③ pitido largo: La longitud del tiempo que la alarma sonará cada vez quese establece (por ejemplo, 2.0 segundos)
- El resto de parámetros son para la información del fabricante Representantecontacto Spudnik si se ajusta

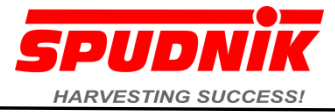

#### 8.1.2 Saltar los parámetros de detección de Ajuste

La función de detección de saltar la alarma y proporciona información a las condiciones de dependientes a los sensores de detección de saltar en cada unidad de fila. Depende para saltar los sensores de detección de la orientación de las copas. Si tazas de semillas se cambian las unidades de fila de los parámetros sepueden cambiar con las siguientes instrucciones.

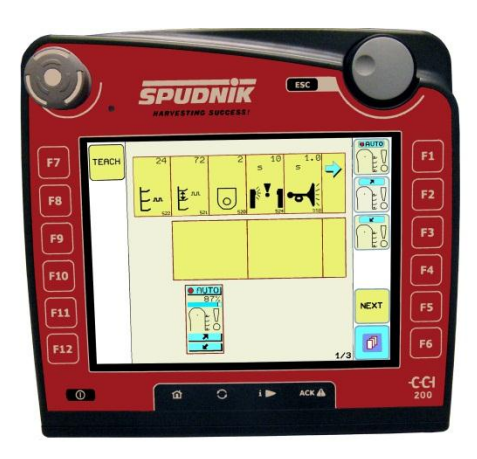

Cada parámetro se puede ajustar presionando el parámetro hasta tierra de nuevoen blanco aparece al mismo tiempo girando el dial al valor deseado

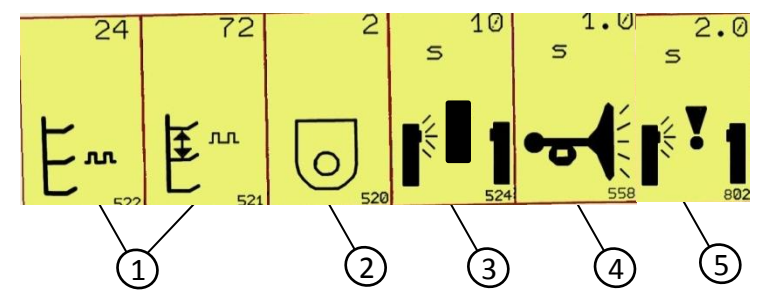

- ① Estas constantes (pulsos electrónicos por cada taza y espacio por entre lascopas), no se puede cambiar manualmente que están vinculados a la ② que cambialas definiciones de color taza
- 2) color de la Copa se actualizará automáticamente los dos primeros parámetros.Las siguientes son las entradas de los parámetros necesarios
  - 1 = Copas Red instalado
  - 2 Copas = Verde Instalad
  - 3 tazas azules = Instalado
- ③ La sensibilidad del sensor a una condición de bloqueo, tales como suciedad,los parámetros no tiene relación con el tiempo
- ④ Si una condición de alarma de detección de salto se cumple la alarma sonará durante 1,0 segundos en el ejemplo anterior
- (5) cantidad de tiempo que debe pasar con el sensor no detecta un pedazo de tazao de las semillas antes de la alarma
- El resto de parámetros son para la información del fabricante Representante contacto Spudnik si se ajusta

#### 8.1.3 Parámetro Contador Acre

Parámetro contra Acre da definición a la configuración de la máquina. Estos parámetros permiten estadísticas adecuadas que se acumuló durante la operaciónde los equipos.

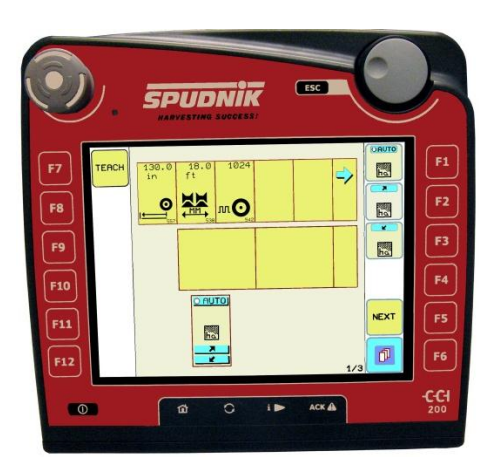

Cada parámetro se puede ajustar presionando el parámetro hasta tierra de nuevoen blanco aparece al mismo tiempo girando el dial al valor deseado

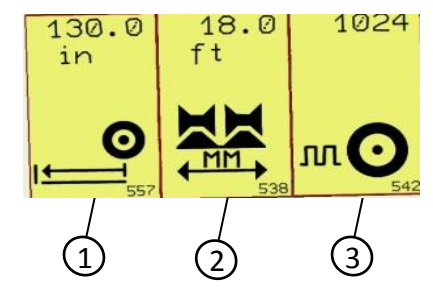

- 1) Define la circunferencia del neumático en pulgadas.
- (2) Define la anchura de la máquina de trabajo
- ③ Define el número de impulsos por
- revolución electrónica de los neumáticos

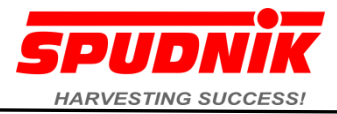

#### 8.2 Diagnóstico: Las salidas de función (página 2 / 3)

La siguiente ilustración es un ejemplo de una página de salida. Si una función no contiene salidas de la página estará en blanco. Consulte la tabla siguiente -Parámetros de salida lista de símbolos para obtener detalles sobre los símbolosincluidos en la ventana de salida.

Toque de la máquina la función deseada

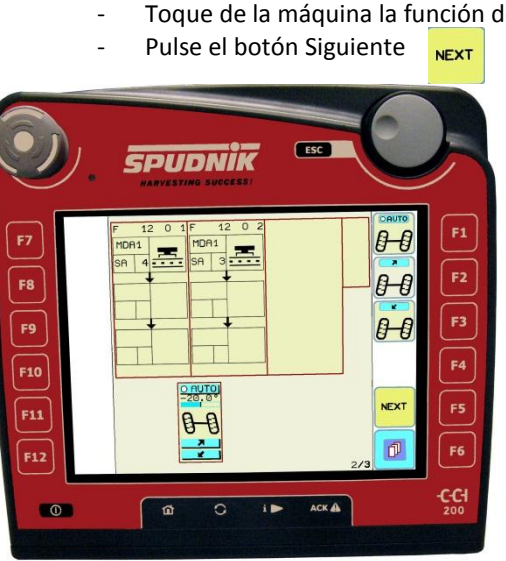

- NEXT Pulse el botón Siguiente
- Cada columna muestra los principales productos electrónicos MDA
- Los símbolos de variables y valores de proporcionar informaciónsobre el estado de diagnóstico de las válvulas de diagnóstico Verabreviaturas y símbolos de la Sección 8.2 descripciones
  - (1) 2/3 Visualiza la página actual (en la actualidad en la página de salida)

b

C

d

125499

**Example of Output Block** 

MDA1

PB 0

I = 0.00 A

0

e

f

a. Número de bloque - el número de función y número de bloque  $F1 \rightarrow$  función de número 1

 $01 \rightarrow$  número Bloque 1  $\diamond$  salidas de un bloque de función Control ID:

- b. MDA1  $\rightarrow$  Controlador que brinda el puerto de salida
- C. Tipo de salida Define el comportamiento eléctrico
- d. ID de salida Número de identificación del tipo de puerto de salida
- Mostrar el estado Visualización del estado actual de la producción e.

| Output Parametekg Synchole Bib C(equal 2 to g) By Salida |                                                                                               |                        |                                                                                 |  |  |
|----------------------------------------------------------|-----------------------------------------------------------------------------------------------|------------------------|---------------------------------------------------------------------------------|--|--|
| Ջ™                                                       | válvula de cierre                                                                             | ы.                     | De entrada del sensor está bien "abierta"                                       |  |  |
| Х ок                                                     | válvula ON                                                                                    | ⊾ак.                   | La entrada es de sensor OK "cerrado"                                            |  |  |
| K.<br>M                                                  | Válvula ON PWM                                                                                | ₽Ž                     | Cortocircuito a Plus - Compruebe la conexión del<br>cable                       |  |  |
| 0                                                        | Interruptor del lado de baja no se activa                                                     | ₽7                     | Cortocircuito a Minus - Compruebe la conexión del<br>cable                      |  |  |
| 1 <u>t</u>                                               | Interruptor lateral activa a nivel bajo                                                       | $\gg$                  | Entrada de rotura de cable                                                      |  |  |
| <u></u>                                                  | Modo de Viajes por carretera, interruptor de funcionamiento pulsado, de salida está bloqueada | 0ť0                    | fusible defectuoso                                                              |  |  |
| X                                                        | de control fuera de línea                                                                     | X                      | Proceso de transferencia de datos INIT proceso de<br>almacenamiento está activo |  |  |
| [玄子]                                                     | Cortocircuito a tierra                                                                        | CAN-Error              | CAN error                                                                       |  |  |
| X×                                                       | Rotura de cable o cortocircuito o una conexión<br>de daños                                    |                        | La salida no presente                                                           |  |  |
| 🔊 ок.                                                    | De entrada del sensor está bien está bien                                                     | FORCED<br>VALUE        | Conjunto de entrada con un valor forzado                                        |  |  |
| <b>∑?</b>                                                | Error desconocido                                                                             | <b>-</b> 1<br><b>X</b> | Unidad de la Copa válvula de control está desconectado                          |  |  |
|                                                          | Sensor de velocidad de las ruedas desconectado                                                |                        |                                                                                 |  |  |

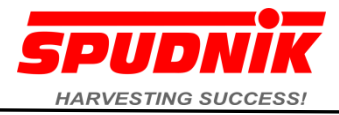

## 8.3 Diagnóstico: Las entradas de función (página 3 de 3)

La siguiente ilustración es un ejemplo de una página de entrada. Si una función no contiene las entradas de la página estará en blanco.

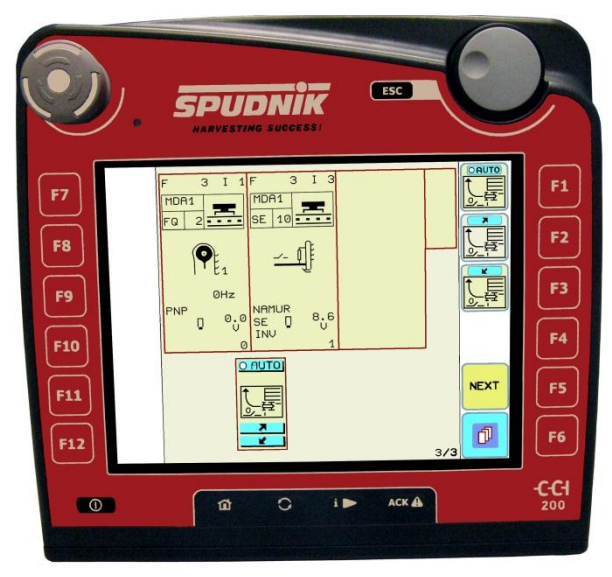

- Desde la página de entrada en el diagnóstico (3 / 3)

Toque el botón Siguiente

- Los símbolos de variables y valores de proporcionar información sobre el estadode diagnóstico de los sensores de diagnóstico Ver abreviaturas y símbolos Lista

#### Ejemplo de un bloque de entrada

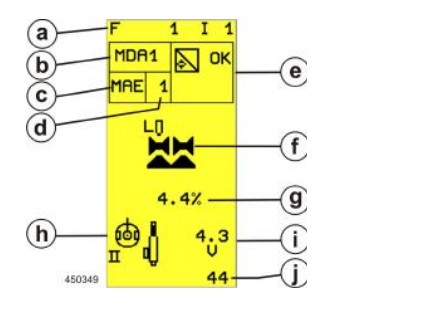

- Número de bloque el número de funciones y el bloque número F1  $\rightarrow$  número de funciones 1 $\rightarrow$  función de compartir I1  $\rightarrow$  número de bloques $\rightarrow$  de entrada 1
- ID de control Pantalla de la entrada de los dispositivos electrónicos MDA1 → dispositivo electrónico
- Tipo de entrada

a.

b.

c.

d.

e.

g.

i.

j.

- ID de entrada el número de identificación del tipo de entrada
- Visualización del estado Visualización del estado actual de las entradas del sensor
- f. Instalación del sensor de posición
  - Por ciento de visualización de la presión actual
- h. Tipo de sensor
  - Voltaje del sensor de corriente
  - La ampliación del sensor área utilizada para la evaluación de sensores

NOTA: En esta página, si se suelta el interruptor de modo de funcionamiento, a continuación, puede utilizar los botones para controlar la función y observar cualquier cambio en las lecturas del sensor. También se puede observar el resultado decualquier cambio de parámetros que han hecho.

| El parámetro de entrada Símbolo Lista (Página 3 de 3) |                                                                 |                    |                                                         |  |
|-------------------------------------------------------|-----------------------------------------------------------------|--------------------|---------------------------------------------------------|--|
| ₽⊙                                                    | Detecta la velocidad de la rueda                                | ⊡∳                 | Detecta la velocidad del eje                            |  |
| ₽Елл                                                  | Copa del codificador del accionamiento                          | <b>0</b> 0         | rueda del codificador                                   |  |
| ₿ <sup>©</sup> ₿                                      | Detecta Ángulo de dirección                                     | l <sup>® 1</sup> 1 | Saltar detección por fila                               |  |
|                                                       | Alimentación del sensor tazón                                   | l <sup>®●</sup> 1  | Ir detector de puntos de vista de papa como se esperaba |  |
| Σ                                                     | Se acumula el número de piezas de semilla por<br>unidad de fila |                    | Posición de trabajo del sensor                          |  |

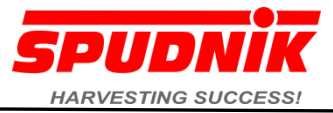

## 8.4 Las abreviaturas de diagnóstico, los símbolos, las condiciones

| Abbr. | Meaning                                                 |
|-------|---------------------------------------------------------|
| sPA   | Una salida proporcional                                 |
| sPB   | B de salida proporcional                                |
| SA    | salida de conmutación                                   |
| SL    | De salida del lado de baja                              |
| SR    | Salida de conmutación del relé                          |
| PA    | La válvula de control proporcional Una salida           |
| РВ    | La válvula de control proporcional de salida B          |
| рРА   | Actual de la válvula proporcional controlada una salida |
| рРВ   | Corriente controlada válvula proporcional de salida B   |
| RSA   | La salida de relé de conmutación                        |
| RSR   | La salida de relé de conmutación                        |
| sPA   | Proporcionales del relé de conmutación de salida A      |
| sPB   | Proporcional de conmutación de relé de salida B         |
|       |                                                         |
| AE    | voltaje de Entrada                                      |
| CE    | corriente de entrada                                    |
| DT    | datos de entrada                                        |
| FH    | Frecuencia de entrada de alta                           |
| FQ    | frecuencia de entrada                                   |
| MFE   | multifunción de entrada                                 |

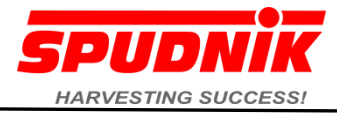

### 8.5 Diagnóstico: Enseñar Sensor de Dirección del Centro

El ajuste del punto central del eje de dirección requiere de la primera rueda que semueve a la línea recta antes de que el sensor se enseña. La dirección es la única función de Spudnik plantadores que se puede enseñar

#### Ejemplo de enseñanza en la dirección

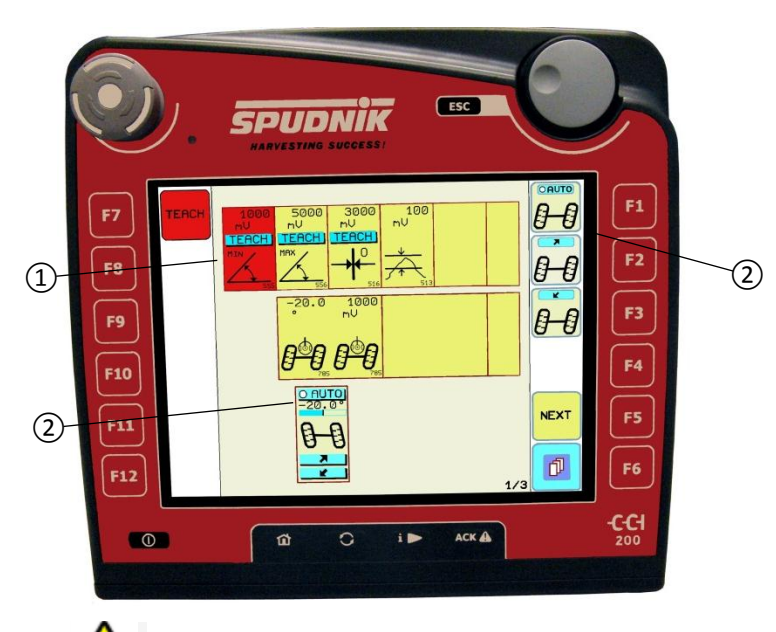

- Posición de las ruedas en línea recta y realizar una comprobación visual
- Toque el botón de enseñar, a continuación, toque  $\widehat{1}$  el cuadro de parámetros se vuelve rojo
- 2) Pulse el botón AUTO. La pantalla mostrará 0,0 °, y el gráfico de barras se encuentra en el centro. El sensor se enseña la posición del nuevo centro.
- Depende de la configuración de la máquina al máximo y símbolos min refieren al movimiento a derecha e izquierda, y si la manipulación es el botón opuesto delgráfico de barras, los valores, se intercambiarán

entre los símbolos

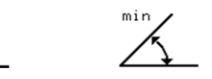

-

TEACH

Si un desplazamiento al punto central es el punto deseado la desviación es posible,enseñó la misma dirección derecha e izquierda

## ADVERTENCIA Asegúrese de que todo el personal esté libre de la máquina, las funciones automáticas de la máquina se producirá

#### 9 Prueba de hardware

Además de las pruebas de tensión entradas y salidas en el principal electrónico esta sección se explican las pruebas de la función de cada unidad de control. Cuando los problemas los problemas de tiro que es útil para verificar las tensiones y para asegurarse de que todos los botones están funcionando

- Interruptor de funcionamiento deprimido
- Toque el botón Menú ╹
- Toque el botón de diagnóstico 🧧 📞
- Hardware táctil Botón de prueba 🔤 📿 🛶 🗤
- Área táctil de la máquina (A-D) que se desean

Al tocar los botones siguientes pueden ser cada dispositivo probado, estas pruebas son principalmente para determinar la causa de una falla eléctrica

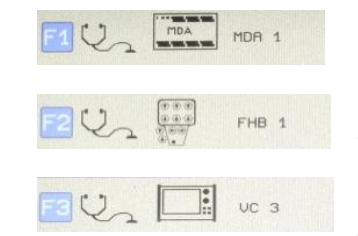

- Control MDA I

- ver MDA Test Values por debajo de

- Joystick

• Todas las teclas y funciones de las palancas se puede comprobar el funcionamiento correcto.

- Control CCI 200
- Control CCI 200

 Todas las teclas y funciones de las palancas se puede comprobar el funcionamiento correcto.

#### 9.1 MDA Los valores de prueba

| Articulo No | Significado                                 |
|-------------|---------------------------------------------|
| 1           | la tensión de alimentación MDA              |
| 2           | Voltaje en la bobina del relé Conmutador    |
| 3           | sensor de Suministro                        |
| 4           | sensor de Suministro 24V                    |
| 5           | sensor de Suministro 12V                    |
| 6           | Suministro de conectores de salida de C + D |
| $\bigcirc$  | sensor de Suministro                        |

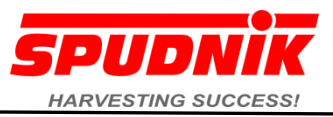

| HDA1        | R + B              | C + D                    |
|-------------|--------------------|--------------------------|
| ф тор       | = 11.30            | +12V<br>Us12 = 11.1V     |
| L. Uer      | = 24.0V            | Uer = 11.20              |
| Uin Uin     | t = 9.1V<br>= 8.5V | Uint = 9.10<br>Un = 8.50 |
| +24V<br>Us2 | 4 = 24.00          | *24V<br>Us24 = 23.9V     |

| 8 sensor de Su | iministro 24V |
|----------------|---------------|
|----------------|---------------|

## 9.2 Function Test of the CCI200 Terminal

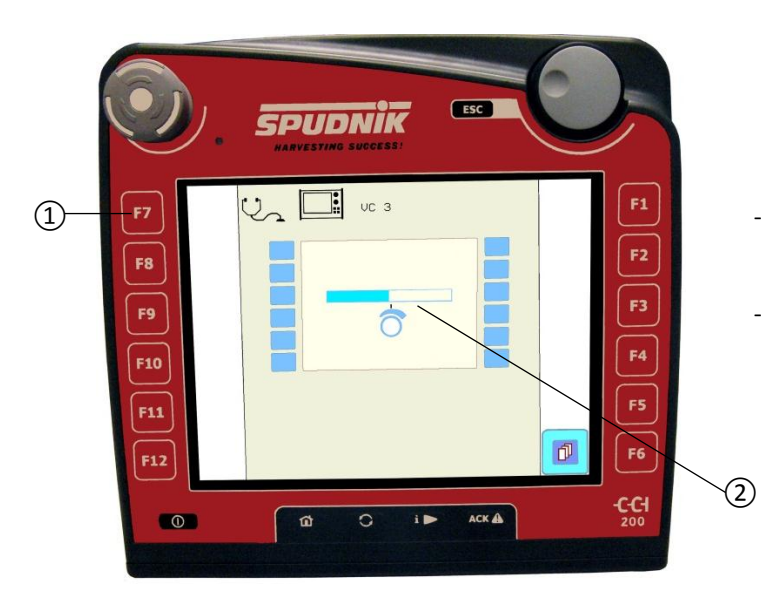

①Cuando una de las claves (pantalla táctil o la tecla de función F1-F12) se toca el símbolo de la tecla en la pantalla debe ser llenada en negro, que se reitera a cada tecla
 ②Cuando la marcación se utiliza la barra sobre el símbolo de marcado (centro) se llenará de color azul.

#### 10 La calibración de la interfaz de usuario

Si en algún momento un botón táctil no responde correctamente, la calibración se justifica.

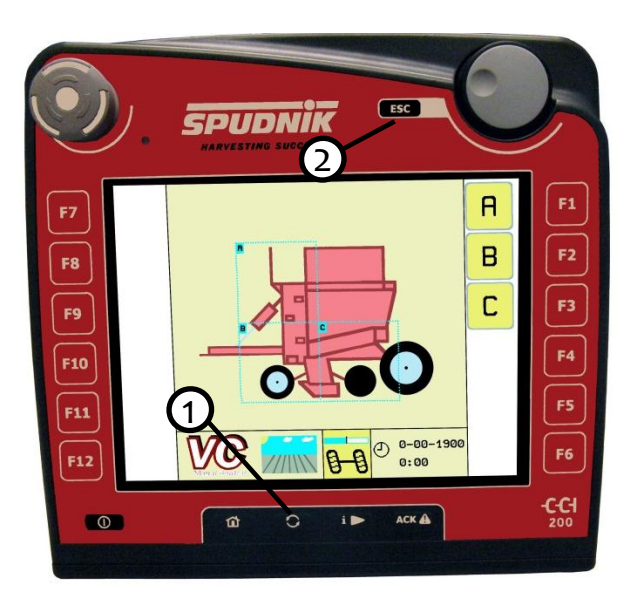

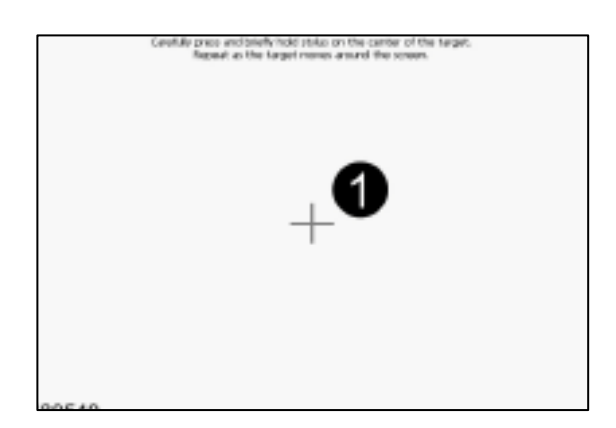

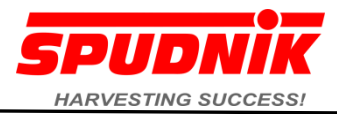

- 1 2
- Pulse y mantenga pulsado la tecla de flecha redonda
- Presione brevemente la tecla Esc
  - Ventana de calibración se muestra y las instrucciones de la pantalla deberán ser seguidas.
  - El ① señaló Cruz de pelo se moverá en una secuencia de cinco localidades tocar el centro de la cruz en cada lugar. Debe ser tocado cinco veces en el centro.
  - "Tiempo Límite: 30 Segundos" aparecerá
  - Toque cualquier punto de la pantalla para guardar la calibración.

Notes

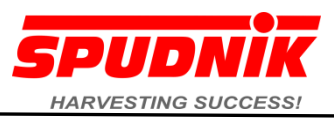

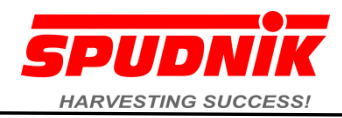

|                                                                                    | Estructura del menú   | Toque el botón                 | Menú de la página             | Menú                                                                  |
|------------------------------------------------------------------------------------|-----------------------|--------------------------------|-------------------------------|-----------------------------------------------------------------------|
| Campo Modo                                                                         | Página de Operación A | Cambiar entre las pantallas de |                               |                                                                       |
|                                                                                    | Página de Operación B | funcionamiento por contacto    |                               |                                                                       |
| Interruptor de funcionamiento en la posición hacia<br>arriba (vuelta a la derecha) | Página de Operación C | stinta <mark>A</mark>          |                               |                                                                       |
| El modo de viaje por carretera                                                     |                       |                                |                               |                                                                       |
|                                                                                    |                       |                                |                               | Comienzo del campo                                                    |
| Interruptor de funcionamiento deprimido                                            |                       | SOFTURRE                       |                               | Fin de campo                                                          |
| -                                                                                  |                       |                                | Máquina del menú de funciones | Parámetro de la página<br>Página de entrada<br>Resultado de la página |
| and a second                                                                       |                       |                                | Menú de pruebas de hardware   | Principales electrónico M<br>DA I<br>CCI 200 terminales de<br>control |
| Toque el botón de menú                                                             |                       | 5 C SOFTWARE                   |                               | Contador de eventos                                                   |
| D                                                                                  |                       |                                | software de menú              | Utilizado por el<br>representante de servicio                         |
|                                                                                    | <b>E 1</b> 1NF0       | <b>e ()</b> 🖾 O                | servicio Contraseña           |                                                                       |
|                                                                                    |                       | Ed Tresseed CAN-BUS            | Contador de acre              |                                                                       |

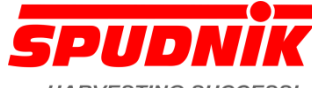

- Símbolo función de la máquina gobierno La cadena de AUTO alimentación automática La cadena de alimentación automática 1 agitador de control saltar la detección 0 Agitador de control para las filas 7 y hasta Inicio de la Fila / final de la fila (昌) <u>}</u> Clutch químicos líquidos polvo químico seco Fila de accionamiento hidráulico unidad fertilizantes unidad poder de cierre Separación de semillas semilla contra
- Gráfico de barras azules Una barra completa representa no salta, y un bar vacío es todo losalta
  - La línea roja en el gráfico de barras proporciona una representación gráfica del nivel en el que se establece la alarma de detección de saltar

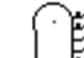

- Establecer el porcentaje hasta el 0 nivel deseado
- Ver Alimentación automática de la cadenade diagnóstico Sección de configuración de la alarma
- El porcentaje representa la precisión.

100% = No Salta y 0% = todos los contenedores

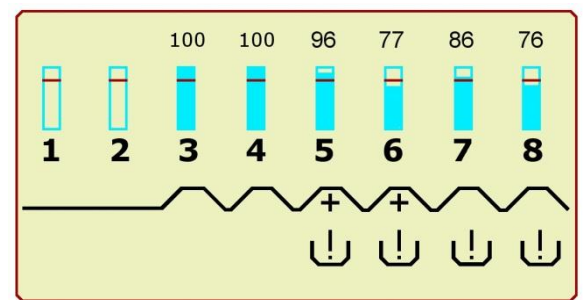

Unidad de fila de la cadena de alimentación no el suministro de semillas

## AUTO

Fodas las cadenas de alimentación son unidad de fila encendido / apagadoautomático al tocar la cadena de alimentación

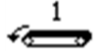

Las cadenas individuales de alimentación se puede activar / desactivar con la fila de alimentación en cadena #

Nunidad de fila de la cadena de alimentación activa se alimentan de semillas en un recipiente de semillas

Hildad de fila de la cadena de alimentación está en modo de derivación y se está ejecutando

Ŀ Indica un problema con la cadena alimentaria. Vea la sección de alimentaciónautomática de la cadena de diagnóstico para los ajustes. Vea la Sección 8.1.1 y Sección 8.1.2

| Símbolos de advertencia y Sensores |                                                                 |            |                                                  |  |
|------------------------------------|-----------------------------------------------------------------|------------|--------------------------------------------------|--|
| _                                  | Salida o de<br>entrada con                                      | Ък         | válvula de<br>cierre                             |  |
|                                    | discapacidad                                                    |            |                                                  |  |
| <b>⊡</b> •1<br>⅔≫∕                 | Unidad de la<br>Copa válvula de<br>control está<br>desconectado | × ak       | válvula ON                                       |  |
| X                                  | de control fuera de<br>línea                                    |            | Válvula<br>de PWM                                |  |
| ≁                                  | Center Point o Cero                                             | ®¥         | Cortocircuito a<br>(+)                           |  |
| ۵.                                 | Sensor de ángulo de                                             | <u>⊿</u> ∠ | Cortocircuito a<br>(-)                           |  |
| ₽⊙                                 | Rueda del sensor de velocidad                                   | ×          | Rotura de<br>cable de<br>entrada                 |  |
| ₽♠                                 | Sensor de velocidad                                             | 室7         | Cortocircuito a<br>tierra                        |  |
| ×                                  | toma de fuerza                                                  |            | Rotura de<br>cable o una<br>conexión<br>de daños |  |
| ₿ <sup>©</sup> ₿                   | Sensor de ángulo de<br>dirección                                | €ОК.       | De entrada del<br>sensor está<br>bien está bien  |  |
| ×0<br>1                            | Sensor de velocidad<br>de las<br>ruedas desconectado            | <b>∦?</b>  | Error<br>desconocido                             |  |
| 040                                | El fusible<br>está defectuoso                                   | Ň          | Abierto /<br>cerrado centro<br>de producción     |  |

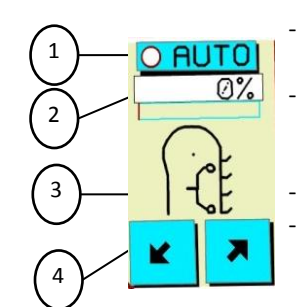

- (1) Auto Function; solid red circle = AUTO ON
- (2) Set Point Adjustment *touch* button to highlight then turn dial until value is achieved
- (3) Function Symbol

(4) Perform machine action *in* some also acts as set point adj.